バンザイシステムを使った面談活用例【面談準備】 生徒全員の模試結果をざっと把握!

ここでは、バンザイシステムを利用して、面談前に生徒全員の模試結果を確認したい場合についてご紹介 いたします。なお、先に Kei-Navi・Kei-Navi ダウンロードサービスよりダウンロードした成績データを取 り込んでください。

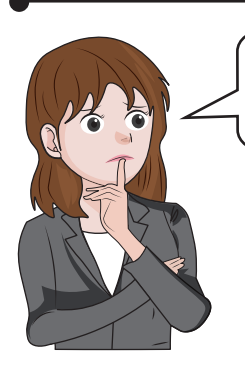

面談前に生徒全員の成績と志望校を見ておきたいのですが、面談まで あまり日数がありません。早めにデータを確認することはできませんか?

それなら、バンザイシステムを使いましょう。 紙の成績資料返却日より早く確認できるうえ、面談準備に便利な 機能がたくさんありますよ。

※一部の模試は紙の返却日とデータ提供が同日となります。

ポイント1 紙の成績資料返却日より早く確認できる!

## 先生用モードで起動し、対象生徒選択画面を表示

| <b>バ</b> ン | ザイシステ    | 4     | 河合塾             |       |          |       |            |        |        |        |         |
|------------|----------|-------|-----------------|-------|----------|-------|------------|--------|--------|--------|---------|
| 対象         | 生徒通      | 択     |                 | 26 封  | 象生徒選択    | ₽/個人, | 成績·志望      | 大学 🗔 帳 | 漂出力・CS | v 🔍 >  | いテナンス   |
| 対象         | 親武       | 第1回:  | 全統共通テスト模試(4     | 月〉 🗾  | 火 取り込み   | 9状況確認 | <u>z</u> . |        |        | ク<br>ク | うスまたは   |
| 3          | <b>•</b> | 年 クラズ | z 04 🗾 O ([     | 国人名のみ | ◉ 個人名+   | 成績(   | )個人名·      | +志望大学  |        | ŧ      | だ「熊薫山   |
| ▲学年        | ▲クラス     | ▲番号   | ▲ 氏名(力ナ)        | 総合1   | ▲(得点) ▲( | (偏差値) | 総合2        | ▲(偏差値) | ▲英語▲   | (偏差値)  | ▲ リスニング |
| 3          | 04       | 00001 | ፖイチ カナコ         | 57文   | 572/900  | 60.0  | 文系         | 59.2   | 68/100 | 57.8   | 76/100  |
| 3          | 04       | 00002 | アオモリ ヤスヒロ       | 57文   | 656/900  | 66.9  | 文系         | 67.2   | 91/100 | 68.8   | 56/100  |
| 3          | 04       | 00003 | アキタミスドキ         | 57文   | 703/900  | 70.7  | 文系         | 67.2   | 93/100 | 69.8   | 92/100  |
| 3          | 04       | 00004 | イシカワ ツヨシ        | 57文   | 603/900  | 62.6  | 文系         | 63.0   | 77/100 | 62.1   | 80/100  |
| 3          | 04       | 00005 | イバラキ シュウエイ      | 57文   | 368/900  | 43.4  | 文系         | 47.5   | 31/100 | 40.0   | 48/100  |
| 3          | 04       | 00006 | イワテ エリナ         | 57文   | 659/900  | 67.1  | 文系         | 66.4   | 78/100 | 62.6   | 76/100  |
| 3          | 04       | 00007 | エヒメミナ           | 57文   | 557/900  | 58.8  | 文系         | 58.9   | 56/100 | 52.0   | 52/100  |
| 3          | 04       | 00008 | オオイタ ユキ         | 57文   | 700/900  | 70.5  | 文系         | 69.9   | 97/100 | 71.7   | 100/100 |
| 3          | 04       | 00009 | <i>オオ</i> サカ ユキ | 57文   | 407/900  | 46.5  | 文系         | 49.0   | 46/100 | 47.2   | 56/100  |
| 3          | 04       | 00010 | オオサカ リョウタ       | 57文   | 612/900  | 63.3  | 文系         | 63.6   | 76/100 | 61.6   | 72/100  |
| 3          | 04       | 00011 | オカヤマ カツナリ       | 57文   | 739/900  | 73.7  | 文系         | 69.7   | 93/100 | 69.8   | 88/100  |
| 3          | 04       | 00012 | <u> </u>        | 57文   | 718/900  | 72.0  | 文系         | 70.3   | 98/100 | 72.2   | 84/100  |
| 3          | 04       | 00014 | בלב קעיבת       | 57文   | 659/900  | 67.1  | 文系         | 62.9   | 95/100 | 70.8   | 84/100  |
| 3          | 04       | 00015 | ከታከጥ ユウヤ        | 57文   | 664/900  | 67.6  | 文系         | 67.9   | 94/100 | 70.3   | 72/100  |
| 3          | 04       | 00016 | クマモト ナミ         | 57文   | 542/900  | 57.6  | 文系         | 60.4   | 74/100 | 60.7   | 68/100  |
| 3          | 04       | 00017 | ケシマ ハルキ         | 57文   | 592/900  | 61.7  | 文系         | 61.1   | 72/100 | 59.7   | 60/100  |
| 3          | 04       | 00018 | コウチ アカリ         | 57文   | 555/900  | 58.6  | 文系         | 58.9   | 77/100 | 62.1   | 64/100  |
| 3          | 04       | 00019 | サカッマスミ          | 57文   | 502/900  | 54.3  | 文系         | 56.1   | 63/100 | 55.4   | 64/100  |

詳細は、「バンザイシステムの手引き(P.26~)」以降をご覧ください。

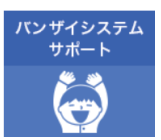

データ提供スケジュールは、「バンザイシステムサポート」ページをご覧ください。

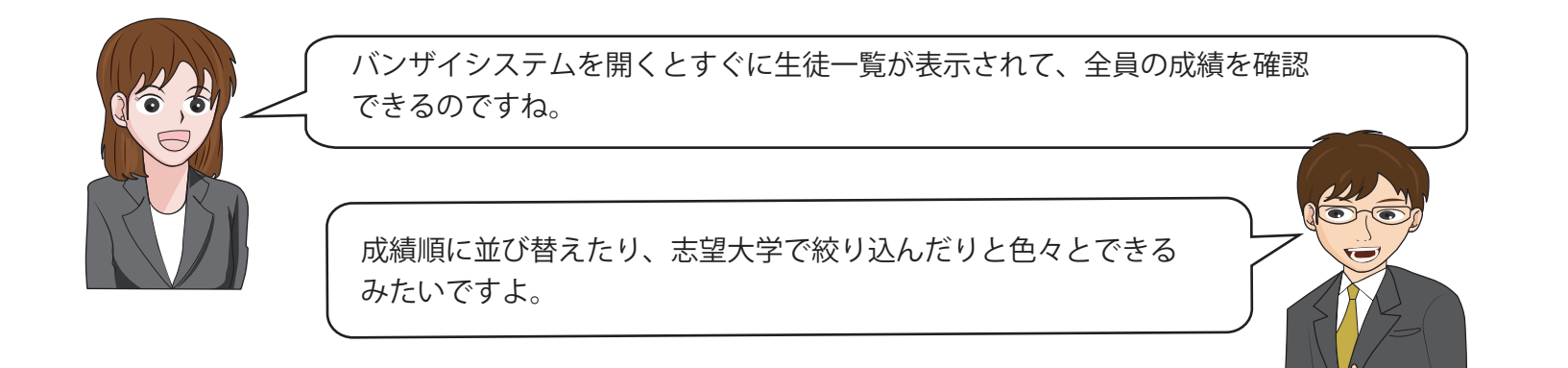

## ポイント2 生徒全員の模試結果をざっと把握できる!

|                         | [個人名 + 志望大                                                                                                    | (学]に切り替えると志望大学で絞り込みできます。                                                                                                    |
|-------------------------|----------------------------------------------------------------------------------------------------|----------------------------------------------------------------------------------------------------|
| 🍓 バンザイシス                | ステム 河合塾                                                                                                    | - u x                                                                                                    |
| 対象生徒                    | 選択                                                                                                    | 愛 個人成績・志望大学 □ 幅票出力・CSV □ メンテナンス ◎ インフォメーション ※沈焼物が ● 終了する                                                                                                    |
| 対象複試                    | 第1回全続共通テスト模試(4月) 🗾 🌿 取り込                                                                                         | ス) 完確認<br>クラスまたは個人(雑数可)を選択し、(個人成績・志望大学)を<br>クリック互なとそれを打しの成績、志望大学を確認できます。                                                                                                    |
| 3                       | ■ 年 クラス 04                                                                                                    | +成績 ○個人名+志望大学 また[標集出力・CSV]で各種帳集ファイルの出力も出来ます。                                                                                                    |
| <u>▶学年 ▶</u> クラ<br>3 04 | ス <u>▲番号 ▲ 氏名(カナ)</u> 総合1 <u>▲(得点)</u><br>00001 7(チカナコ 57文 572/900<br>00000 スオブルカンロ 57文 585 (000                 | ·(偏差値) 総合2 ▲(偏差値) ▲英語 ▲(偏差値) ▲リカンケ ▲(備差値) ▲ 数字1 ▲(偏差値) ▲ 数字2 ▲(偏差値) ▲<br>60.0 文系 59.2 66/100 573 − 6/100 64.9 66/100 568 64/100 59. ^<br>59.0 57 0 0/100 50 0/100 51 0/100 51                                                                                                    |
| 3 04                    | 00002 7 MEY FACIL 57X 0000900<br>00003 7 th 37 <sup>4</sup> t 57 <sup>4</sup> t 57 <sup>4</sup> t 702/000        | $\frac{1000}{200} \times \frac{1}{100} \times \frac{1}{100} \times \frac$ |
| 3 04<br>3 04            | 00005 「▲」「▼」か表7                                                                                                  | 示されている項目をクリックすると亚ペ替えかできます。                                                                                                    |
| 3 04<br>3 04            | 00007                                                                                                    | ▲=昇順 ▼=降順                                                                                                    |
| 3 04<br>3 04            | 00009<br>00010 オオサカリョウタ 57文 612/900                                                                              | 63.3 文杀 63.6 76/100 61.6 72/100 62.6 85/100 67.0 63/100 58.                                                                                                    |
| 3 04                    | 00011         オカヤマ カッチリ         57支         739/900           00012         カカウ ヒロマサ         57文         718/900 | 73.7 文杀 69.7 93/100 69.8 88/100 71.8 76/100 62.2 81/100 67.<br>72.0 文杀 70.3 98/100 72.2 84/100 69.5 69/100 58.4 91/100 72.                                                                                                    |
| 3 04                    | 00014         加ジマ 3ウコ         57文         659/900           00015         カナカツ ユウヤ         57文         664/900   | 67.1 文系 62.9 95/100 70.8 84/100 69.5 83/100 65.9 82/100 67.<br>67.6 文系 67.9 94/100 70.3 72/100 62.6 76/100 62.2 69/100 61.                                                                                                    |
| 3 04                    | 00016         ウマモトナミ         57文         542/900           00017         ケツマ ハルキ         57文         592/900     | 57.6 文乐 60.4 74/100 60.7 68/100 60.3 62/100 54.7 40/100 47.<br>61.7 文乐 61.1 72/100 59.7 60/100 55.8 69/100 58.4 62/100 58.                                                                                                    |
| 3 04                    | 00018 コウチア加         57文 555/900           00019 サガマス3         57文 502/900                                        | 58.6 文系 58.9 77/100 62.1 64/100 58.1 71/100 59.5 55/100 55.<br>54.3 文条 55.1 63/100 55.4 64/100 58.1 52/100 49.4 50/100 52                                                                                                    |
| 3 04                    | 00020         ナカザサキ メウミ         57文         390/900                                                              | 45.2 文系 50.5 37/100 42.9 52/100 51.2 42/100 44.0 28/100 42.                                                                                                    |
| 「個人成績一覧」「総合             | 合成績 + 志望大学(上                                                                                                    | 位9位、20位)」の帳票を Excel で表示し、                                                                                                    |
| 印刷することができ               | ます。印刷対象は、ク                                                                                                    | ラス単位・生徒個人単位で絞り込むこともできます。                                                                                                    |
| 3 04                    | 00027 トットリ ヒザヨ 57文 773/900                                                                                       | 76.5 文系 73.8 97/100 71.7 80/100 67.2 90/100 69.7 82/100 77                                                                                                    |
|                         | 走追加 🥵 生徒修正 🥵 生徒削除                                                                                                | ※個人成績・志望大学確認                                                                                                    |
|                         |                                                                                                    |                                                                                                    |
|                         | ×                                                                                                    | (1)「大学」欄に表示される「検索」をクリックします。                                                                                                    |
|                         |                                                                                                    |                                                                                                    |
| 名称検索(かな)なごや             |                                                                                                    | (2)「名称検索(かな)」に大学名を入力し、「検索開始]                                                                                                    |
| 選択可能大学                  | 選択済大学                                                                                                    | ボタンをクリックします。                                                                                                    |
|                         | ^                                                                                                    |                                                                                                    |
| 名古屋市立                   |                                                                                                    | (3)「選択可能大学」に表示さえた検索結果の一覧から                                                                                                    |
| 名古屋学芸名古屋外国語             | 22                                                                                                    | 絞り込み対象の大学を選択後、「>>〕ボタンをクリック                                                                                                    |
| 名古屋文理                   |                                                                                                    | して、「選択済み大学」へ追加し、「OK」ボタンを                                                                                                    |
|                         | **                                                                                                    |                                                                                                    |
|                         |                                                                                                    | //// 0890                                                                                                    |
|                         |                                                                                                    |                                                                                                    |
| ~                       | v                                                                                                    |                                                                                                    |
| ,                       |                                                                                                    | AA                                                                                                    |
| ✓ 0 K                   | 業キャンセル                                                                                                    | ↓ 詳細は、「バンザイシステムの手引き(P.31)」以降をご覧ください。                                                                                                    |

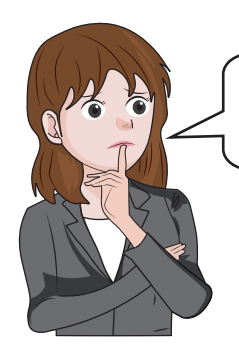

氏名が正しく表示されていない生徒がいます。先生は、このような時 どうしていますか?

その場合は、修正する生徒を選択し、[生徒修正] で修正することが できます。同じ生徒のデータが2行に分かれることがありますが、 ここで正しく修正すれば自動で1行にまとめてくれますよ。

※模試の受験届で指名等の記入間違いがあると、名寄せされずに複数行に分かれて 表示されます。

## ポイント3 生徒の「かな氏名」などの修正、追加や削除ができる!

|                | 学年 🛓 | クラス      | ▲番号                                                                             | ▲ 氏名(力ナ)                                                                                                    | 総合1                                                    | ▲(得点)                       | (偏差値)                                | 総合2                                                | ▲(偏差値) ▲                                            | 英語 ▲(1                                                                     | 冨差値)▲                           | リスニング 🔺                          | 偏差値)                                                                                                    | ⊾ 数学1 🔺                     | 偏差値)                                          | ▲ 数学2 🔺                    | (偏差値              |
|----------------|------|----------|---------------------------------------------------------------------------------|----------------------------------------------------------------------------------------------------|--------------------------------------------------------|-----------------------------|--------------------------------------|----------------------------------------------------|-----------------------------------------------------|----------------------------------------------------------------------------|---------------------------------|----------------------------------|----------------------------------------------------------------------------------------------------|-----------------------------|-----------------------------------------------|----------------------------|-------------------|
|                | 3    | 04       | 00001                                                                           | ፖイチ カナコ                                                                                                    | 57文                                                    | 572/900                     | 60.0                                 | 文系                                                 | 59.2                                                | 68/100                                                                     | 57.8                            | 76/100                           | 64.9                                                                                                    | 66/100                      | 56.8                                          | 64/100                     | 59.               |
|                | 3    | 04       | 00002                                                                           | アオモリ ヤスヒロ                                                                                                    | 57文                                                    | 656/900                     | 66.9                                 | 文系                                                 | 67.2                                                | 91/100                                                                     | 68.8                            | 56/100                           | 53.5                                                                                                    | 71/100                      | 59.5                                          | 89/100                     | 71.               |
|                | 3    | 04       | 00003                                                                           | १२७२२ -<br>२०४४ -                                                                                                    | 57文                                                    | 603/900                     | 62.6                                 | 文系                                                 | 63.0                                                | 77/100                                                                     | 62.1                            | 92/100<br>80/100                 | 67.2                                                                                                    | 75/100                      | 61.7                                          | 44/100                     | 49.               |
|                | 3    | 04       | 00022                                                                           | <b>キ</b> ワ タカコ                                                                                                    | 57文                                                    | 574/900                     | 60.2                                 | 文系                                                 | 61.1                                                | 86/100                                                                     | 66.4                            | 76/100                           | 64.9                                                                                                    | 71/100                      | 59.5                                          | 70/100                     | 62.               |
|                | 3    | 04       | 00023                                                                           | ナカシ ハルカ                                                                                                    | 57文                                                    | 658/900                     | 67.1                                 | 文系                                                 | 65.4                                                | 90/100                                                                     | 68.4                            | 72/100                           | 62.6                                                                                                    | 85/100                      | 67.0                                          | 71/100                     | 62.               |
|                | 3    | 04       | 00024                                                                           | フクオカ アキコ                                                                                                    | 57文                                                    | 590/900                     | 61.5                                 | 文系                                                 | 64.5                                                | 90/100                                                                     | 68.4                            | 88/100                           | 71.8                                                                                                    | 43/100                      | 44.5                                          | 50/100                     | 52.               |
|                | 3    | 04<br>na | 00026                                                                           | ビロシマ リツコ<br>トットリ ト リヨ                                                                                                    | 5/文<br><del>月7</del> 文                                 | 4/5/900                     | 52.1<br>76.5                         | 文糸<br>文系                                           | 54.6<br>73.8                                        | 69/100<br>97/100                                                           | 58.3                            | 48/100                           | 48.9                                                                                                    | 56/100<br>90/100            | 51.5<br>69.7                                  | 54/100<br>82/100           | 54.<br>67         |
|                | *    |          | 50021                                                                           |                                                                                                    | 572                                                    |                             | 10.0                                 | <                                                  | 10.0                                                | 017 100                                                                    |                                 | 000 100                          | 51.2                                                                                                    | 500 100                     | 50.1                                          | 000 100                    | >                 |
|                |      |          |                                                                                 |                                                                                                    | _                                                      |                             |                                      |                                                    |                                                     |                                                                            |                                 |                                  |                                                                                                    |                             |                                               |                            |                   |
| (              |      | 上徒道      | 1.<br>1.<br>1.<br>1.<br>1.<br>1.<br>1.<br>1.<br>1.<br>1.<br>1.<br>1.<br>1.<br>1 | 全社修正                                                                                                    |                                                        | 主徒削除                        | )                                    | ≫ 個人!                                              | 成績 志望                                               | 大学確認                                                                       |                                 |                                  |                                                                                                    |                             |                                               | <b>) 二</b> 甲               | 剛する               |
|                |      |          |                                                                                 | ①     ③     【生徒修正     ③     ③     ⑤     □     ⑤     □     ⑤     □     ⑤     □     ⑤     □     ⑤     □     ⑤     □     ⑤     □     ⑤     □     ⑤     □     ⑤     □     ⑤     □     □     □     □     □     □     □     □     □     □     □     □     □     □     □     □     □     □     □     □     □     □     □     □     □     □     □     □     □     □     □     □     □     □     □     □     □     □     □     □     □     □     □     □     □     □     □     □     □     □     □     □     □     □     □     □     □     □     □     □     □     □     □     □     □     □     □     □     □     □     □     □     □     □     □     □     □     □     □     □     □     □     □     □     □     □     □     □     □     □     □     □     □     □     □     □     □     □     □     □     □     □     □     □     □     □     □     □     □     □     □     □     □     □     □     □     □     □     □     □     □     □     □     □     □     □     □     □     □     □     □     □     □     □     □     □     □     □     □     □     □     □     □     □     □     □     □     □     □     □     □     □     □     □     □     □     □     □     □     □     □     □     □     □     □     □     □     □     □     □     □     □     □     □     □     □     □     □     □     □     □     □     □     □     □     □     □     □     □     □     □     □     □     □     □     □     □     □     □     □     □     □     □     □     □     □     □     □     □     □     □     □     □     □     □     □     □     □     □     □     □     □     □     □     □     □     □     □     □     □     □     □     □     □     □     □     □     □     □     □     □     □     □     □     □     □     □     □     □     □     □     □     □     □     □     □     □     □     □     □     □     □     □     □     □     □     □     □     □     □     □     □     □     □     □     □     □     □     □     □     □     □     □     □     □     □     □     □     □     □     □     □     □     □     □     □     □     □     □     □     □     □     □     □     □     □     □     □     □     □     □    | 年」                                                     | 「ク                          | ) [                                  | Տ<br>(<br>(<br>(<br>(<br>)                         | <sub>成績·志望</sub>                                    | 大学確認                                                                       | Γ                               | かな                               | <del>ع</del> تا                                                                                            | 名_                          | 」<br>」 を                                      | <u></u> ≧⊕<br>£修           | ₽JJ3              |
|                |      |          |                                                                                 | 「     子                                                                                                    | 年」                                                     | <sup>主徒削除</sup><br>「ク<br>×  | )<br>「<br>「<br>学                     | ▶個↓ ス」                                             | <sup>成績・志望</sup><br>「番                              |                                                                            | <br>「<br>番号.                    | <b>か</b> た<br>」「か                | <b>京氏</b><br>な氏                                                                                            | <b>名</b> _                  | 」<br>して<br>を入れ                                | ≧型<br>を修<br><sub>力し、</sub> |                   |
| Ÿî             |      |          |                                                                                 | E 4 4 m 4 m 4 m 4 m 4 m 4 m 4 m 4 m 4 m                                                                                                    | 。<br>"年」                                               | E<br>徒<br>削除<br>下<br>ク<br>× | )<br>「<br>「<br>ど<br>「<br>ど<br>「<br>ど | <mark>●</mark> 個人<br>ス」<br><sup>(</sup> 年」「<br>K]; | <sup>成績 志望</sup><br>「 <b>番</b><br>「タラン              | 大学確認<br>ス」「社<br>、をクリ                                                       | 「<br>番号」<br>ノッ                  | <b>かた</b><br>」「か<br>クしき          | <b>た氏</b><br>な氏<br>ます。                                                                                     | <b>名</b> 」                  | 」 <b>を</b> 入:                                 | <u>ミ</u> 電<br>を修<br>カし、    | TE                |
|                |      |          | 加<br>クラス<br>パカしい                                                                | 日本 10 年間<br>日本 10 年間<br>日本 10 年間<br>日本 10 日本 10 日本                   | 》<br>《<br><sup>8</sup><br><sup>8</sup><br><sup>8</sup> | <u>上</u> 徒削除<br>下ク<br>×     | )<br>「学<br>[O<br>※「                  | ▶個人<br>ス」<br>年」「<br>かな」<br>かな」                     | <sup>繊維 志望</sup><br>「番<br>クラン<br>ズタン                | 大学確認<br>一<br>、<br>、<br>、<br>、<br>、<br>、<br>、<br>、<br>、<br>、<br>、<br>、<br>、 | 「                               | かた<br>」「か<br>クしき                 |                                                                                                    | 名」<br>名」<br>るは、             | 」<br>を入:<br>入た                                |                            | nd<br>TE<br>F∕E   |
| 学生<br>かな<br>くだ | 第二日本 |          | 加<br>クラス<br>クラス<br>いわい<br>、<br>いなお計                                             | 日本 10 日本 10 日本 | 2年」<br>00011<br><sup>00011</sup>                       | t徒削除<br>下ク<br>×             | )<br>「学<br>[O<br>※「「<br>フ            |                                                    | <sup>繊維 志望</sup><br>「 <b>番</b><br>クラン<br>名な」<br>に下れ | 大学確認<br>ス」「行<br>なっ」「行<br>にしてい」<br>たの「力                                     | 「<br>番<br>リ<br>の<br>で<br>替<br>ナ | <b>かた</b><br>」「かな<br>クしな<br>えっナ」 | た<br>た<br>た<br>た<br>よ<br>ち<br>よ<br>よ<br>よ<br>、<br>、<br>、<br>、<br>、<br>、<br>、<br>、<br>、<br>、<br>、<br>、<br>、 | 名」<br>名」<br>な<br>さい。<br>数」で | 」 <b>を</b> 入:<br>を入:<br>入た<br><sup>5</sup> は入 |                            | IFTE<br>FTE<br>をま |

🎁 詳細は、「バンザイシステムの手引き(P.35)」以降をご覧ください。